# **INSCRIPCIÓN EN BOLSA**

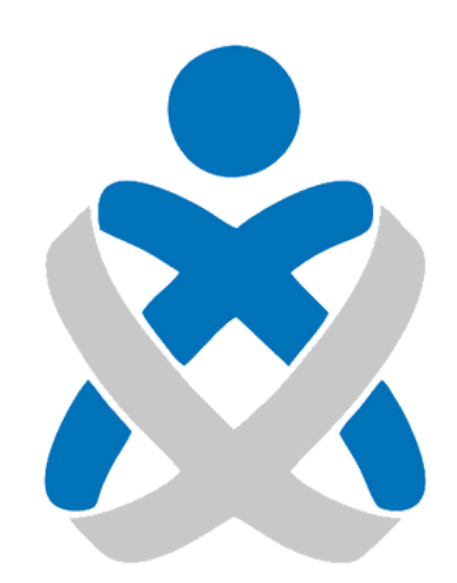

### CONSEJO ANDALUZ Colegio Oficial de Enfermería de Huelva de Colegios de Enfermería

### MANUALES VEC

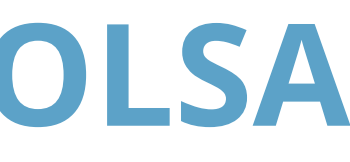

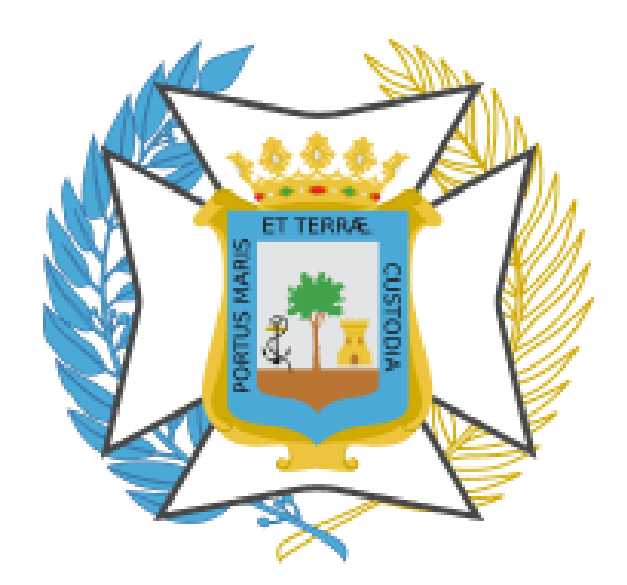

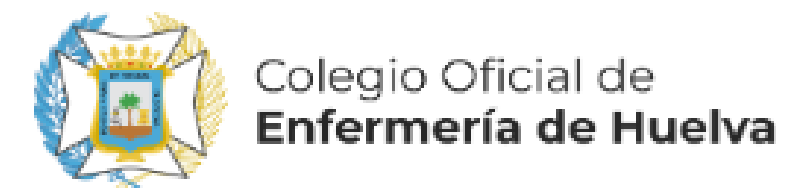

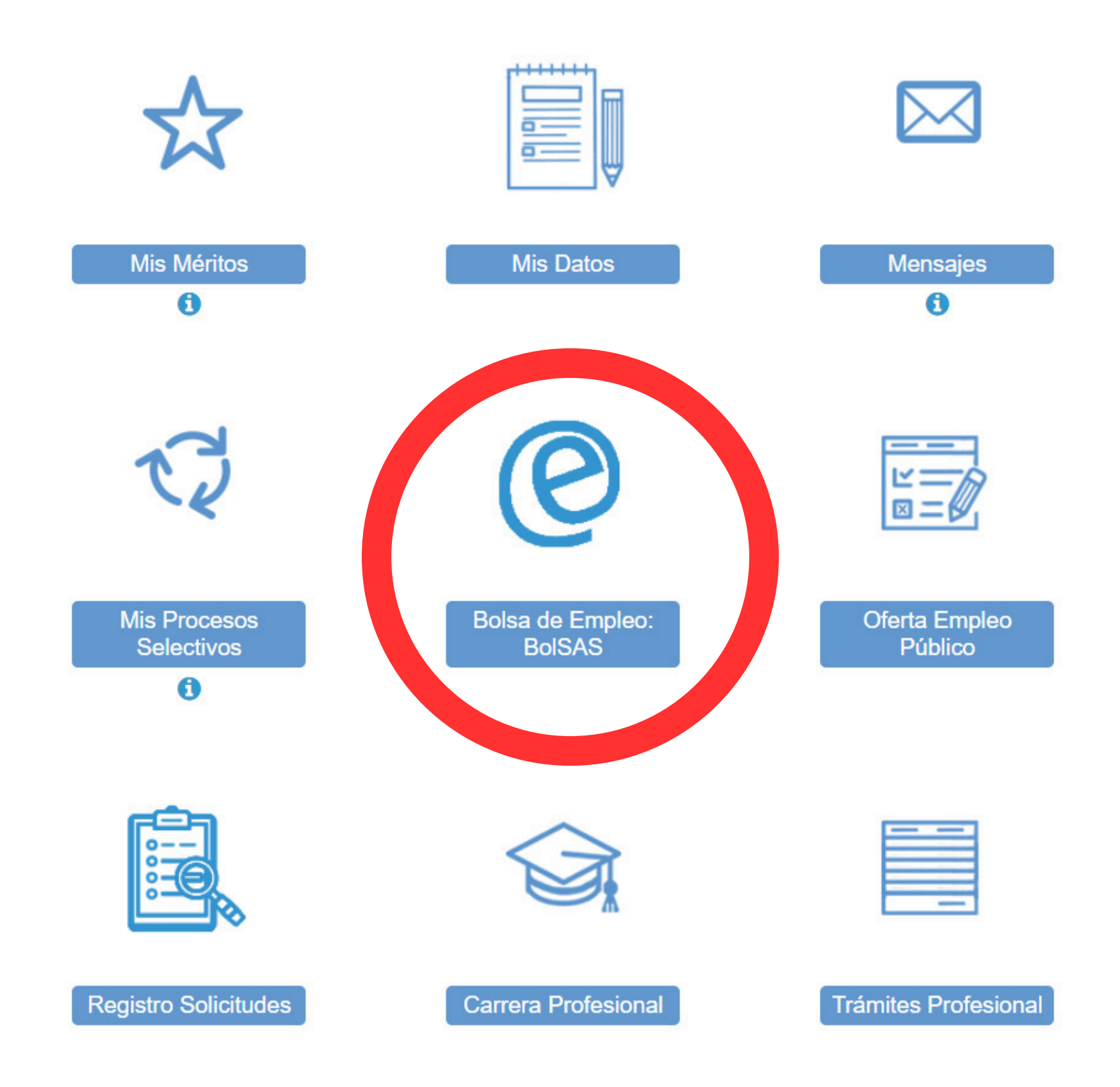

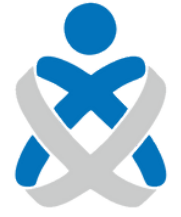

#### Consejo Andaluz de Colegios de Enfermería

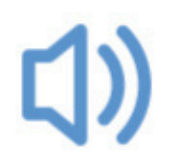

Últimas Noticias

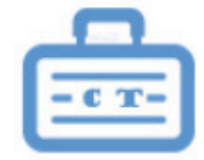

Concurso Traslado

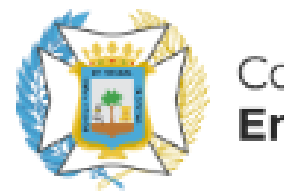

Colegio Oficial de **Enfermería de Huelva** 

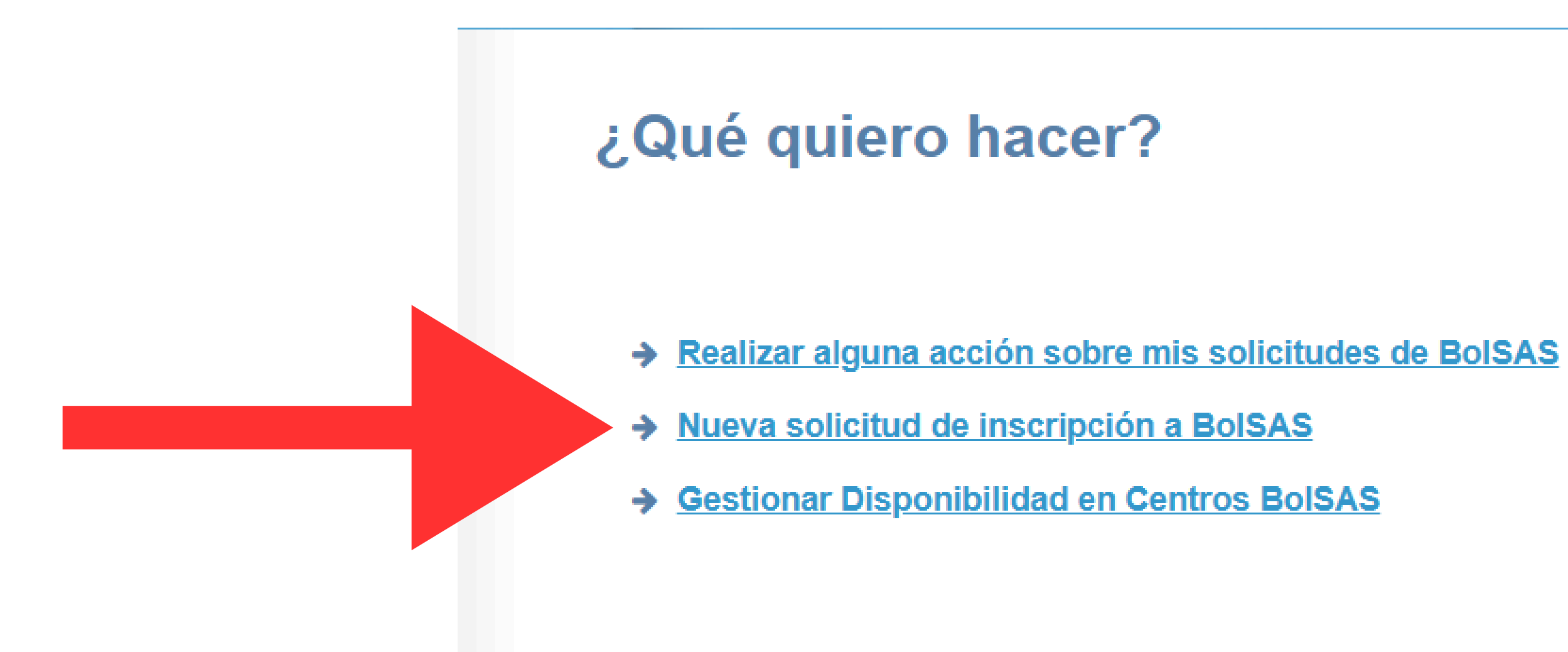

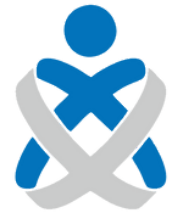

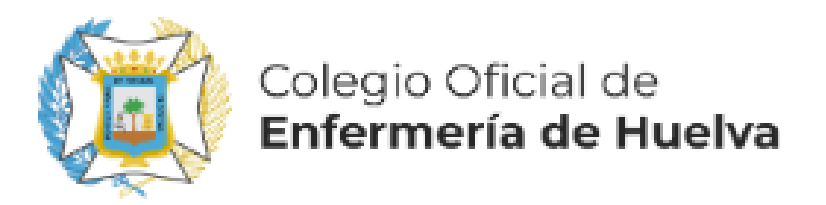

### SELECCIONAMOS LA CATEGORÍA, EL TIPO DE ACCESO, MARCAMOS LA CASILLA "CUMPLE REQUISITOS", Y LA OPCIÓN CORRESPONDIENTE EN EL APARTADO "RESERVA DISCAPACIDAD"

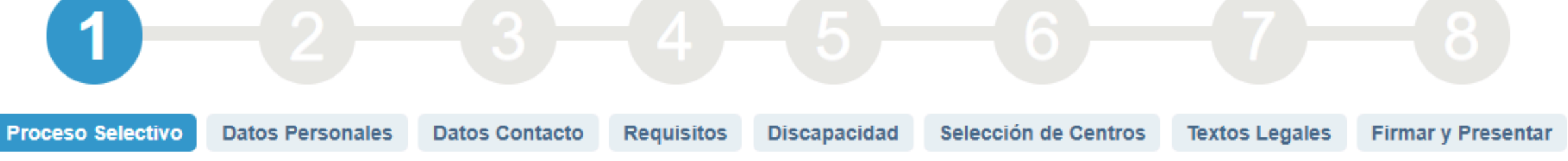

#### - Seleccione para qué proceso desea dar de alta la solicitud

| Proceso selectivo *:                    | Bolsa de Empleo Temporal | ~     |
|-----------------------------------------|--------------------------|-------|
| Organismo *:                            | SAS                      | ~     |
| Categoría *:                            | Enfermero/a              | ~     |
| Tipo de acceso *:                       | Libre                    | ~     |
| Cumple requisitos según convocatoria *: | <                        |       |
|                                         |                          | 1     |
|                                         | 🔨 Volver 😜               | Limpi |

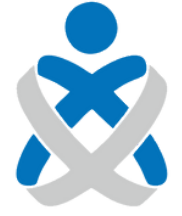

Consejo Andaluz de Colegios de Enfermería

O Pulsa a

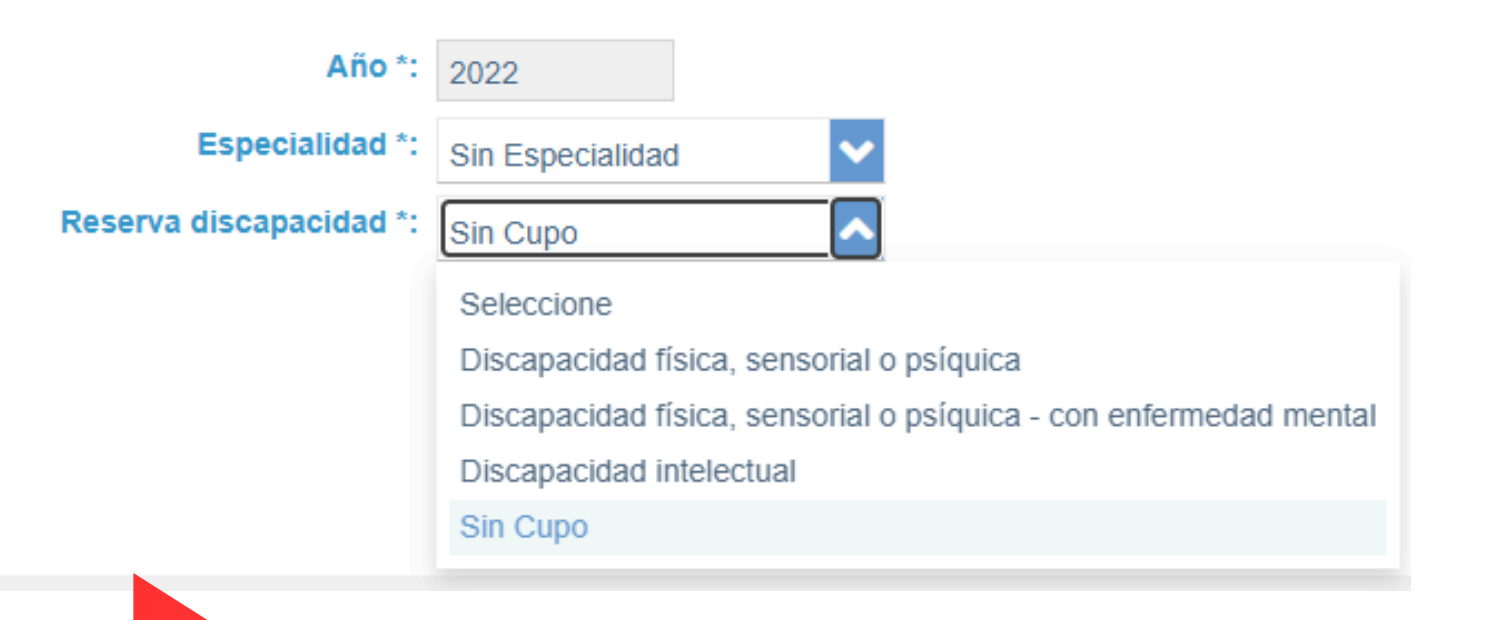

Siguiente

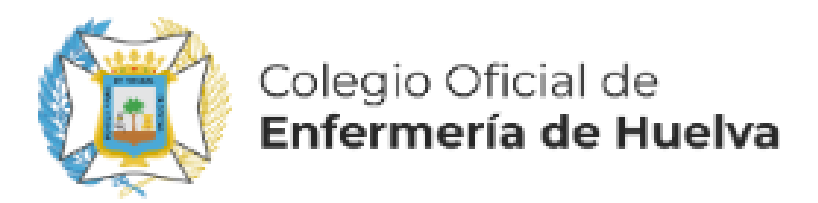

### Seleccione las áreas para las que desea ser inscrito además de las obligatorias Área 🖨 General Cuidados Críticos **SI QUEREMOS INSCRIBIRNOS ADEMÁS** Diálisis **EN ALGUN ÁREA ESPECÍFICA** Medicina Nuclear Neonatología LO MARCAREMOS AQUÍ. Quirófano Salud Mental 10 🗸

Cancelar

Siguiente

Areas

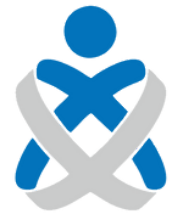

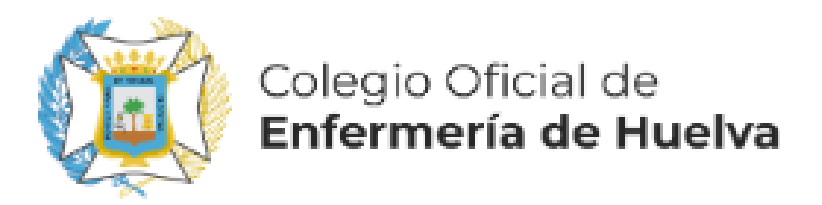

#### Datos Personales

| Nombre *           | :                      | Apellido 1 *:         |       |
|--------------------|------------------------|-----------------------|-------|
| Tipo Documento *   | :                      | Número Documento *:   |       |
| Sexo *             | :  Masculino  Femenino | Fecha Nacimiento *:   | i ∰ 1 |
| Teléfono 1 *       | :                      | Teléfono 2 :          |       |
| Nombre del Padre * | :                      | Nombre de la Madre *: |       |

## **COMPROBAMOS NUESTROS DATOS PERSONALES Y CONTINUAMOS**

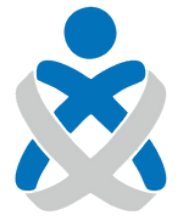

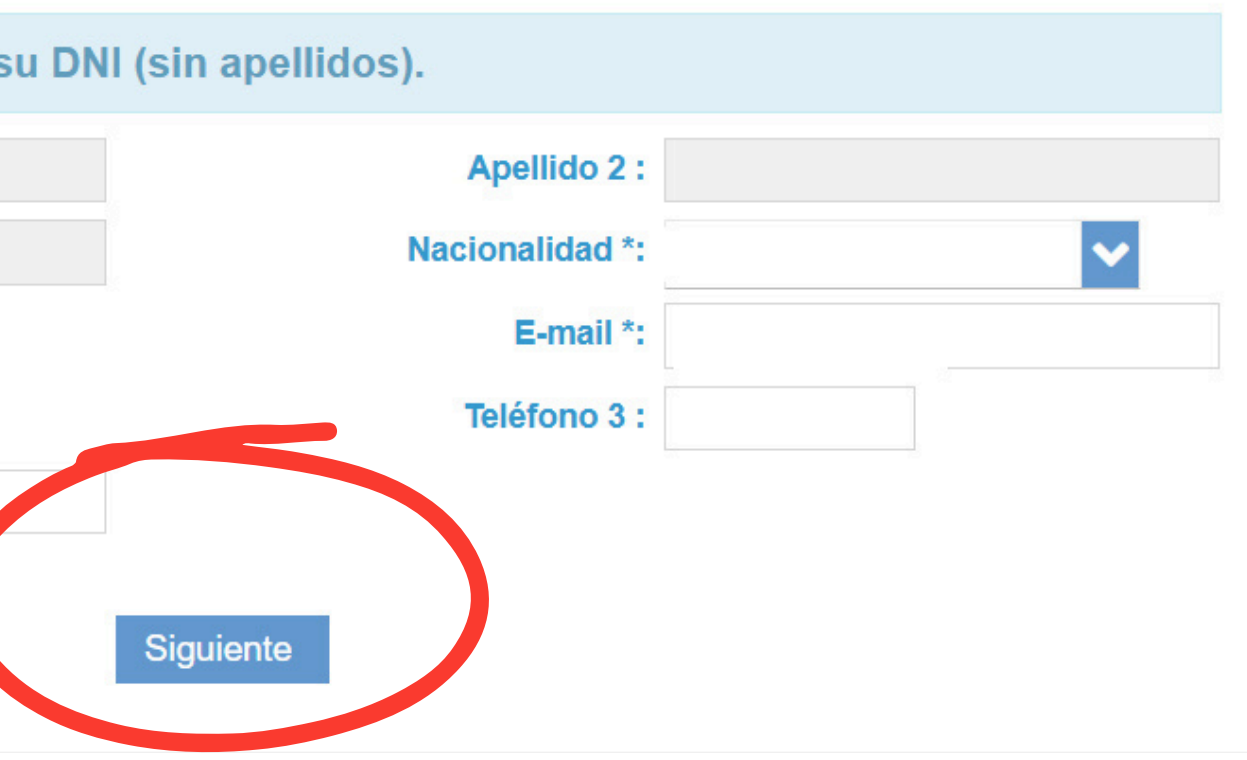

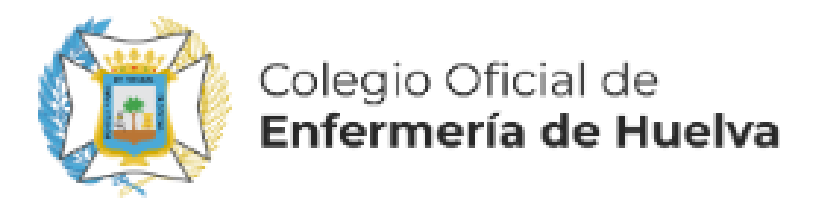

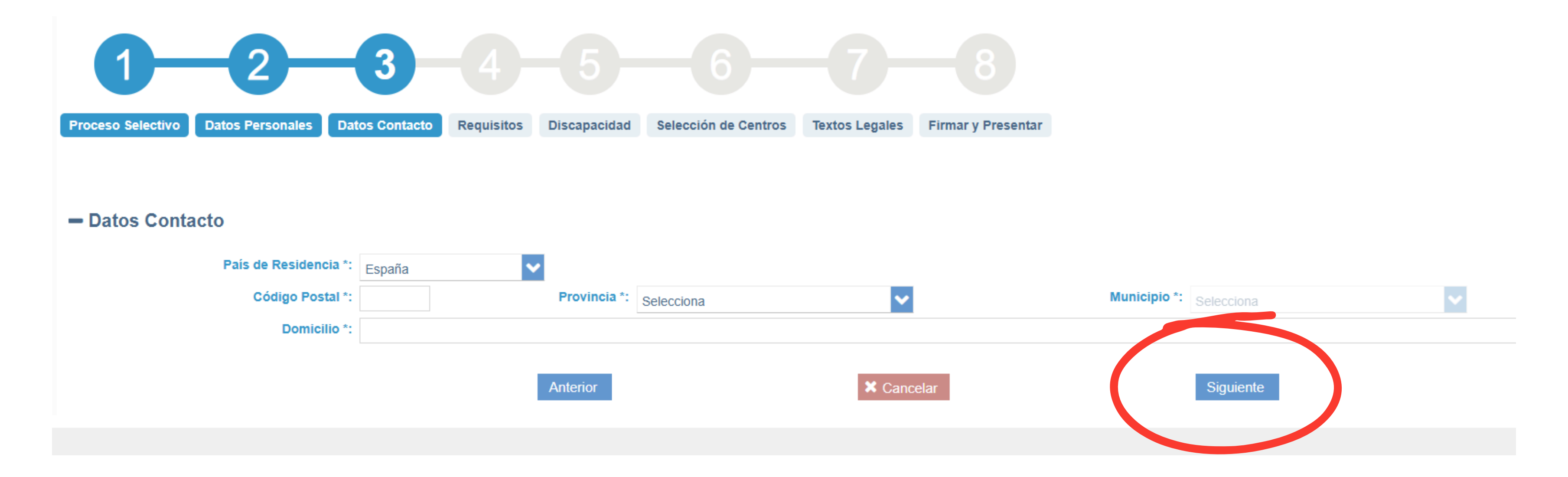

# **RELLENAMOS NUESTRA DIRECCIÓN Y CONTINUAMOS**

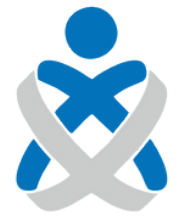

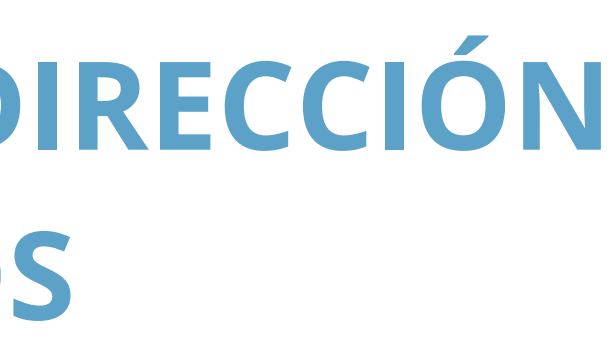

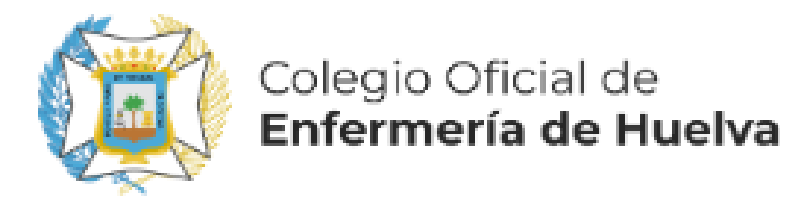

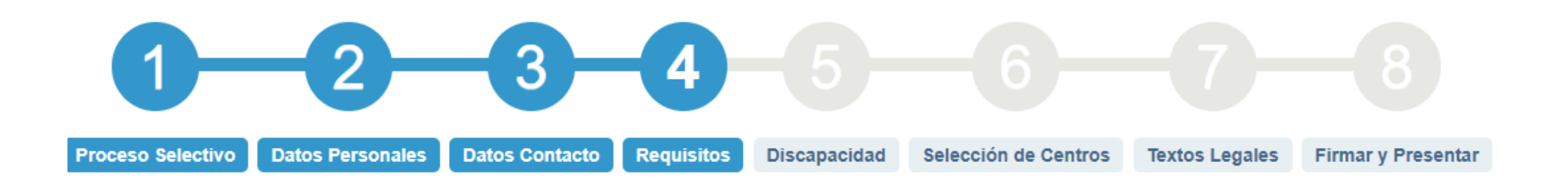

#### - Requisitos

| Área Específica 🗢                         | Requisito<br>Titulación Diplomado/Grado Enfermería |           |
|-------------------------------------------|----------------------------------------------------|-----------|
| General                                   |                                                    |           |
| General                                   | Autorización consulta DNI/NIE                      | Autorizar |
| < <pre>&lt;&lt; &lt; 1 &gt;&gt;&gt;</pre> |                                                    |           |

#### - Eventos Curriculares

| Requisito ≑      | Identificador<br>del mérito | Tipo de Mérito | Descripción del Mérito / Propuesta* |
|------------------|-----------------------------|----------------|-------------------------------------|
| No hay registros |                             |                |                                     |
| << >>>> 10 ~     |                             |                |                                     |

Anterior

# AUTORIZAMOS LA CONSULTA DEL DNI Y ANEXAMOS NUESTRA TITULACIÓN DE ENFERMERÍA. SI ANTERIORMENTE MARCAMOS ALGUNA ESPECIALIDAD TAMBIÉN NOS PEDIRÁ QUE ANEXEMOS DICHO MÉRITO REQUISITO DE ACCCESO

🕺 Cancelar

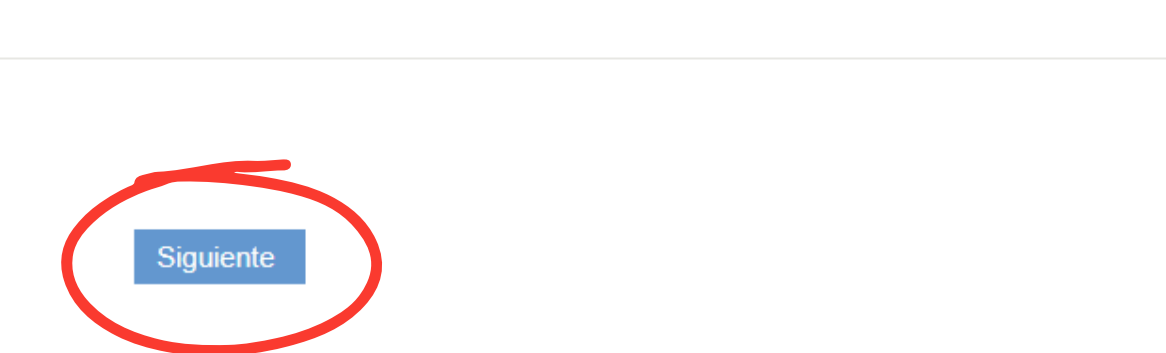

F.Inicio

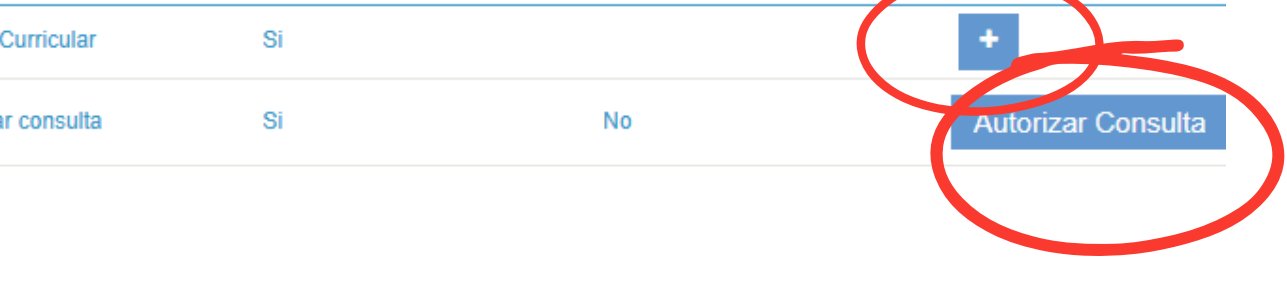

Obligatorio

Estado

O Pulsa en el botón + para anexar tus méritos como requi

Requisito autorizado

F.Fin/Obt

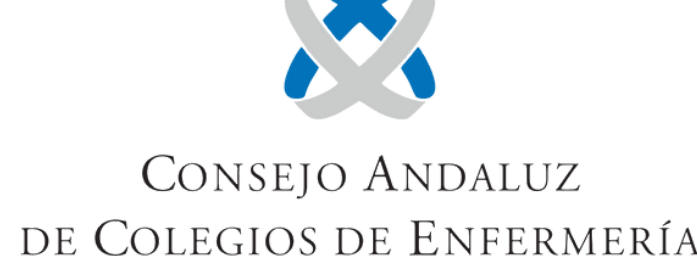

| Colegio Oficial de<br>Enfermería de Huelva<br>– Selección de Centros                                                                        | SELECCIONAM<br>NOS APAR<br>LOS AÑADIA<br>LOS CEN                                 | OS PROVINCIA Y LUEGO LE<br>RECERÁN LOS CENTROS DIS<br>PROVINCIA.<br>MOS PULSANDO EN LA FLEC<br>TROS SELECCIONADOS NOS<br>EN EL CUADRO DE LA DERE |
|----------------------------------------------------------------------------------------------------|----------------------------------------------------------------------------------|----------------------------------------------------------------------------------------------------|
| Duración Larga                                                                                                    | Provincia : HUELVA                                                               | Grupo : Selecciona                                                                                                    |
|                                                                                                    | Centros Disponibles                                                              | Q                                                                                                    |
| C.T.T.C HUELVA<br>DISPOSIT. APOYO CO<br>DISPOSIT. APOYO H<br>DISPOSIT.APOYO S.<br>HOSPITAL INFANTA<br>HOSPITAL JUAN RA<br>HOSPITAL RIOTINTO | DNDADO-CAMPIÑA<br>JELVA-COSTA<br>HUELVA-ANDEVALO CENTRAL<br>ELENA<br>MON JIMENEZ |                                                                                                    |
| Deseo recibir oferta                                                                                                    | s de corta duración a jornada parcial. Desmarque la casilla si no desea recib    | ir ofertas de corta duración a jornada parcial.                                                                                                  |
|                                                                                                    | Anterior                                                                         | × Cancelar                                                                                                    |

SELECCIONAMOS LOS CENTROS DONDE QUEREMOS ESTAR DISPONIBLES, TANTO EN LA PESTAÑA DE DURACIÓN LARGA COMO DE DURACIÓN CORTA. EN DURACIÓN CORTA PODREMOS MARCAR LA CASILLA DE JORNADAS PARCIALES. CONTINUAMOS

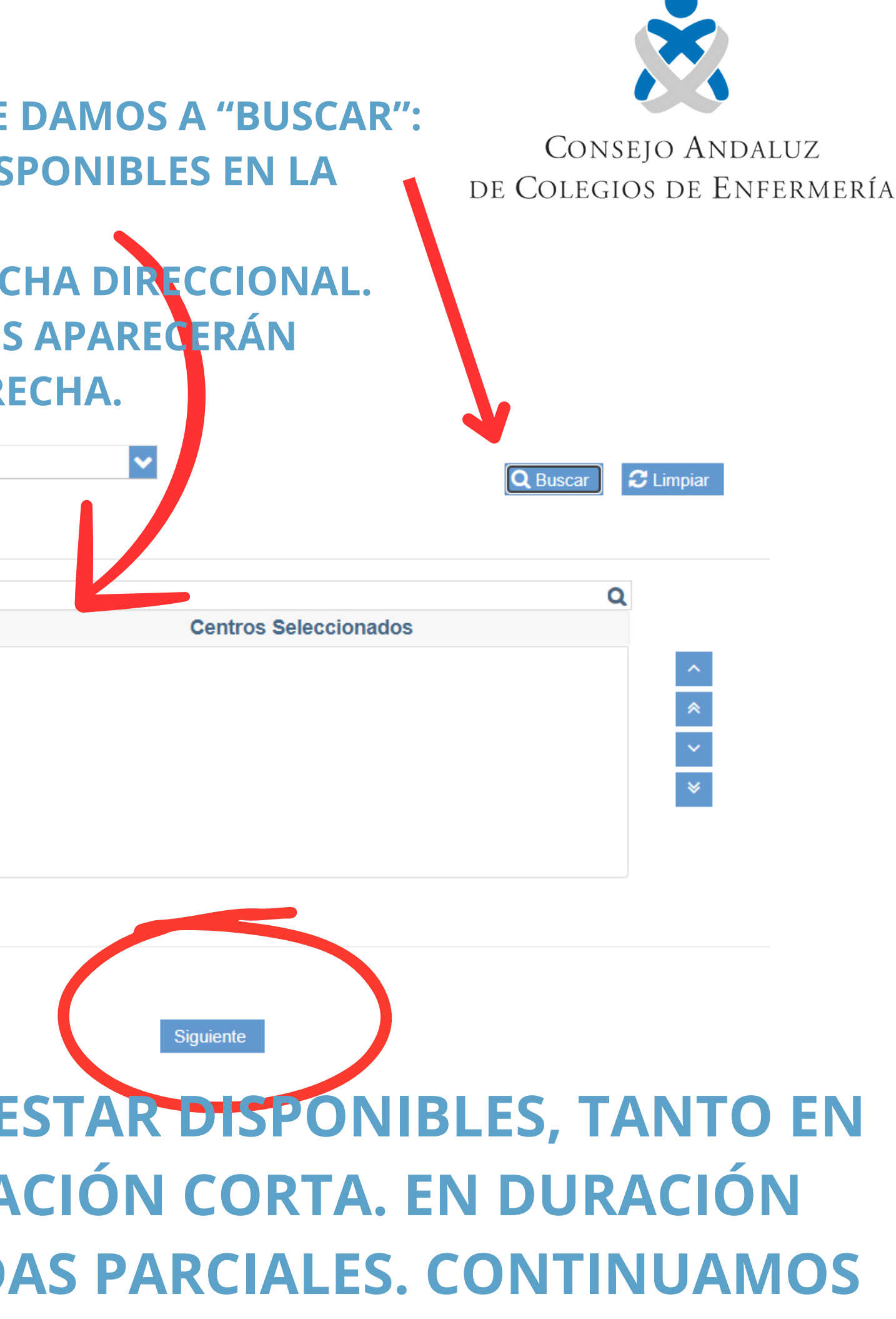

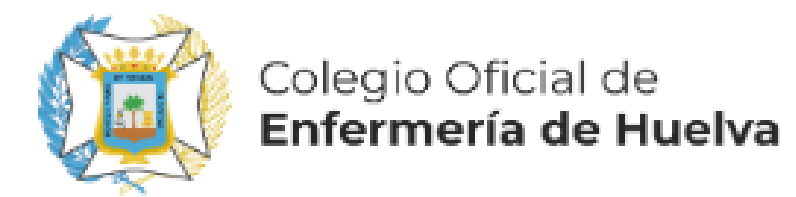

<< < 1 > >> 10 ~

|     | 1          |                                                                                                    |
|-----|------------|----------------------------------------------------------------------------------------------------|
| Pro | oceso Sele | ectivo Datos Personales Datos Contacto Requisitos Discapacidad Selección de Centros Textos Legales Firmar y Presentar                                                                                                    |
|     |            |                                                                                                    |
| _   | Textos     | Legales                                                                                                    |
|     |            | Texto Legal                                                                                                    |
|     | ✓          | DECLARO BAJO JURAMENTO O PROMETO, a efectos de lo previsto en las bases de la convocatoria, que estoy en posesión de la titulación exigida en las bases de la convocatoria en la categoría esta fielmente con el original.                                                                                                    |
|     | ✓          | DECLARO BAJO JURAMENTO O PROMETO, a efectos de lo previsto en las bases de la convocatoria a que se corresponde la presente solicitud, que no he sido separado/a del servicio de ninguna de l<br>no poseer la nacionalidad española, que no me encuentro sometido/a a sanción disciplinaria o condena penal que impida, en mi país, el acceso a la Función Pública.                                                                                                    |
|     | ✓          | DECLARO BAJO JURAMENTO O PROMETO, a efectos de lo previsto en las bases generales de la convocatoria, en el caso de optar por el turno de Promoción Interna, que poseo la condición de perso<br>los términos expresados en las bases generales de la convocatoria.                                                                                                    |
|     | ~          | DECLARO EXPRESAMENTE que esta solicitud ANULA las anteriormente presentadas, en su caso                                                                                                    |
|     | ~          | AUTORIZO a la Consejería de Salud para que los datos de identificación que constan en la solicitud puedan ser utilizados para comunicaciones referentes al proceso selectivo objeto de la misma.                                                                                                    |
|     | ✓          | PROTECCIÓN DE DATOS: En cumplimiento de lo previsto en el Reglamento (UE) 2016/679 del Parlamento Europeo y del Consejo de 27 de abril de 2016 relativo a la protección de las person<br>3/2018, de 5 de diciembre, de Protección de datos Personales y garantía de los derechos digitales, los datos personales serán incorporados a un fichero cuyo titular será el centro gestor del proceso<br>portabilidad de los datos y olvido en el centro gestor que figura en la convocatoria. |
|     |            |                                                                                                    |

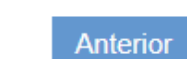

× Cancelar

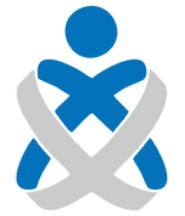

#### Consejo Andaluz de Colegios de Enfermería

Pulsa aquí si necesitas ayuda

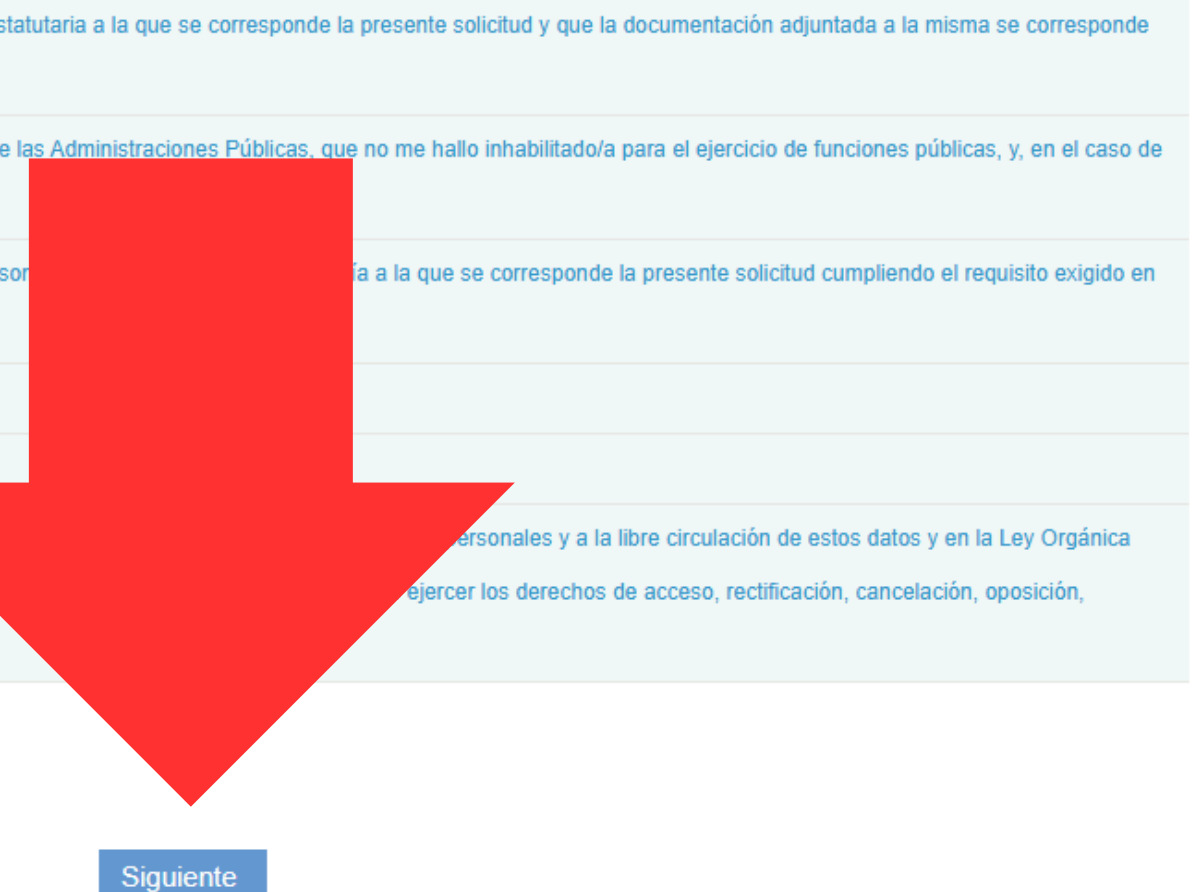

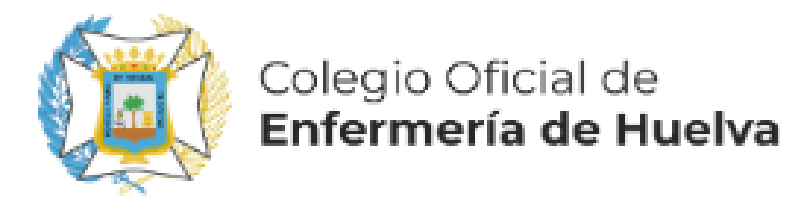

#### 🛕 Verificación del componente de firma

Para firmar con certificado digital, verifique que tiene instalada la aplicación AutoFirma de la Junta de Andalucía. Para acceder a su descarga acceda a la web asociada. Consulte la ayuda de VEC publicada en la web del SAS.

#### Atención

Esta solicitud se ha generado para su presentación electrónica. Seleccione "Presentar" o "Firmar con certificado digital y Presentar" en función de si dispone o no de certificado digital propio, no es necesaria su presentación en un Registro físico

| ∎ | Q ↑ ↓ 1 de 7 |          |                                                             |                         | — 🕂 Tamaño automático 🗸  |                     |  |
|---|--------------|----------|-------------------------------------------------------------|-------------------------|--------------------------|---------------------|--|
|   |              |          | Categoría:                                                  | Enfermero/a             | Especialidad:            | Sin Especialidad    |  |
|   |              |          | Tipo de acceso:                                             | Libre                   | Reserva<br>discapacidad: | Sin Cupo            |  |
|   |              |          |                                                             |                         | S                        |                     |  |
|   |              |          | Listado de documentos de discapacidad anexos a la solicitud |                         |                          |                     |  |
|   |              |          | No ha anexado ningún d                                      | ocumento a la solicitud | 3 SU Dr                  |                     |  |
|   |              |          |                                                             |                         | all's                    |                     |  |
|   |              | Anterior |                                                             | X Cancelar              |                          | C Presentación Firm |  |

NOS GENERA UN DOCUMENTO BORRADOR QUE PRESENTAMOS (PREFERIBLEMENTE FIRMA SERVIDOR) Y YA TENEMOS REALIZADA NUESTRA INSCRIPCIÓN EN BOLSA DE ENFERMERÍA

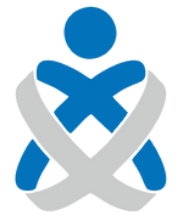

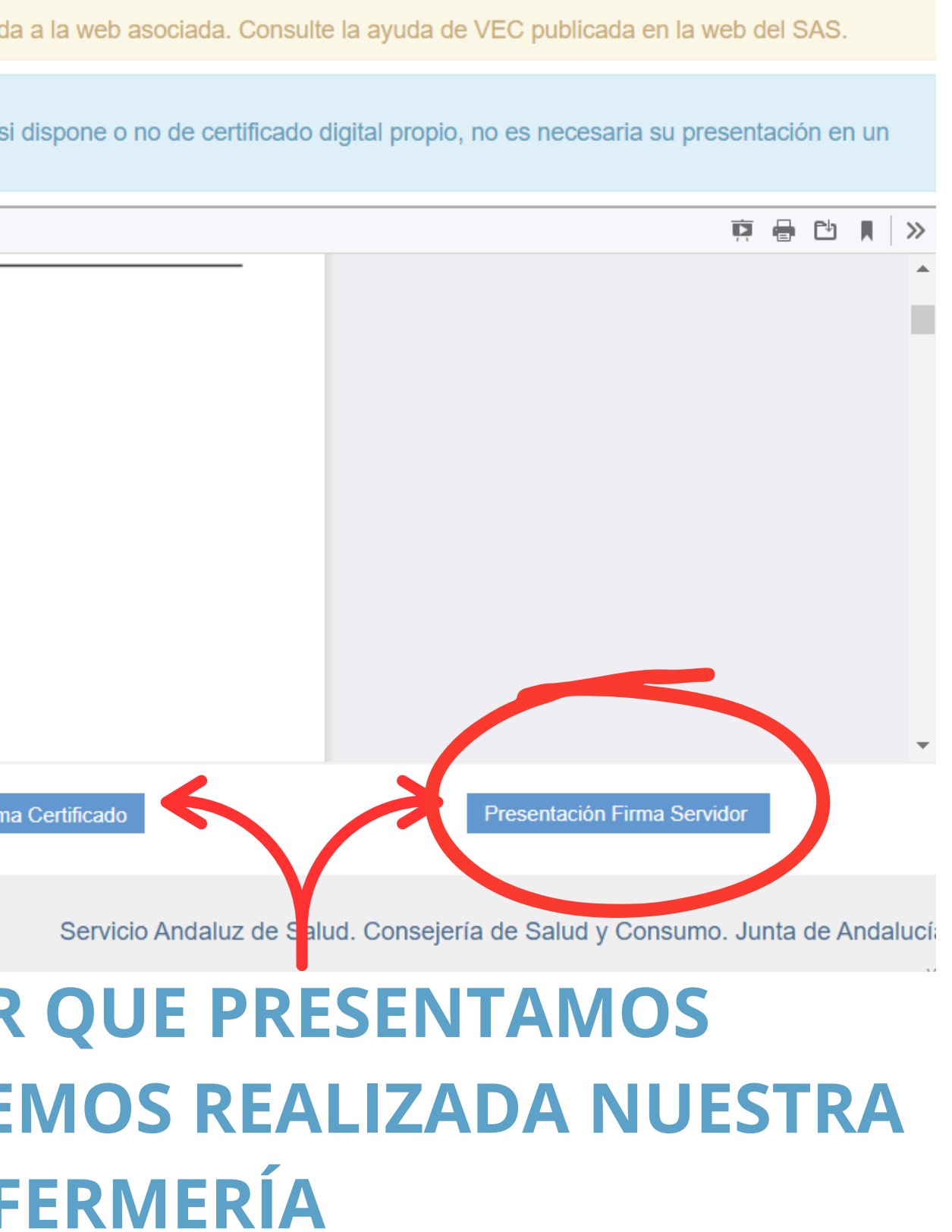